## United States District Court, Central District of California NextGen CM/ECF Linking a CM/ECF Account to a PACER Account

The United States District Court for the Central District of California upgraded its CM/ECF software to the Next Generation ("NextGen") of CM/ECF on **February 18, 2020**. Users who had CM/ECF accounts before February 18, 2020 must link their old CM/ECF accounts to their individual, upgraded PACER accounts on or after February 18, 2020. Step-by-step instructions are set forth below.

Before you link your accounts, you must:

A. Have an individual (i.e., not firm-wide), upgraded PACER account (visit the PACER website for more information at <a href="https://www.pacer.gov/nextgen/">https://www.pacer.gov/nextgen/</a>);

AND

B. Know your old CM/ECF username and password.

Linking your accounts only needs to be done once for each NextGen court.

# LINKING INSTRUCTIONS

1. From the homepage of the Central District of California's website, <u>www.cacd.uscourts.gov</u>, click on the link to access **CM/ECF**:

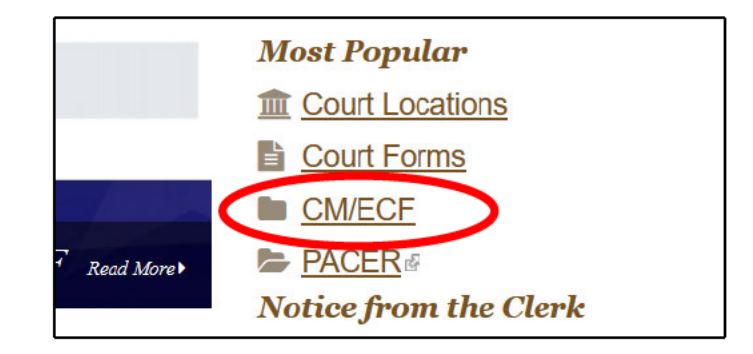

### United States District Court, Central District of California NextGen CM/ECF Linking a CM/ECF Account to a PACER Account

### 2. Click the "CENTRAL DISTRICT OF CALIFORNIA - Document Filing System" link.

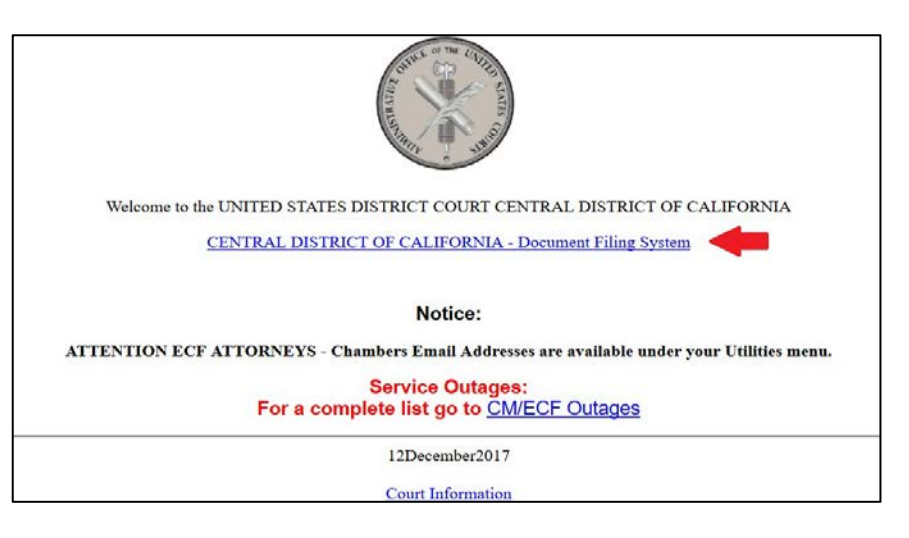

3. Login with your upgraded PACER username and password.

| sername *          |                      |                                     |                                    |
|--------------------|----------------------|-------------------------------------|------------------------------------|
| assword *          |                      |                                     |                                    |
| ient Code          |                      |                                     |                                    |
|                    |                      |                                     |                                    |
|                    | Login                | Clear                               | Cancel                             |
|                    | Need an Account?   F | orgot Your Password                 | ?   Forgot User Name?              |
|                    |                      | these instants in the second second |                                    |
| TICE: This is a re | stricted government  | web site for official I             | PACER use only. Unauthorized entry |

4. Click "Utilities" in the menu bar at the top of the screen, then select "Link a CM/ECF account to my PACER account."

| CMmEC             | CF Query         | Reports -        | Utilities Help | Log Out |
|-------------------|------------------|------------------|----------------|---------|
| Utilities         |                  |                  | N.             |         |
| Court Information |                  |                  |                |         |
| 3                 | Your Account     |                  |                |         |
|                   | Change Client Co | <u>de</u>        |                |         |
|                   | Review Billing H | istory           |                |         |
|                   | Link a CM/ECF a  | account to my PA | CER account    |         |

### United States District Court, Central District of California NextGen CM/ECF Linking a CM/ECF Account to a PACER Account

#### 5. Enter your current CM/ECF login and password. Click "Submit."

| LINK & CM/ECF account to my PACER account                                                                                                    |
|----------------------------------------------------------------------------------------------------|
| This utility links your PACER account with your e-filer account in this court.                                                                                                    |
| f you use CM/ECF for PACER only, no action is necessary                                                                                                    |
| f you had a CM/ECF e-filing account in this court before the court converted to NextGen CM/ECF, enter your old CM/ECF login and password below and press Submit. You will be prompted to confirm hat you want to link your PACER account to your old CM/ECF e-filing account. Press Submit to link the accounts (or go back if the names don't match). |
| CM/ECF login                                                                                                    |
| CM/ECF password:                                                                                                    |
| Submit Clear                                                                                                    |

 Ensure that the CM/ECF account and PACER account listed are accurate, and that you are linking your individual PACER account (NOT a shared firm account) to your CM/ECF account. If so, click "Submit."

| Link a CM/ECF account to my PACER account                                                                                                    |
|----------------------------------------------------------------------------------------------------|
| Do you want to link these accounts?                                                                                                    |
| CM/ECF John Attorney<br>PACER John Attorney                                                                                                    |
| After you submit this screen, your old e-filing credentials for the CM/ECF account will be permanently linked to your upgraded PACER account, Use your upgraded PACER account to e-file in this |
| court.                                                                                                    |
| Submit Clear                                                                                                    |

7. You have successfully linked your account! Click on one of the menu items at the top of the page. If you are an e-filer, you should see the "civil" and "criminal" filing menu items. If the menu item you need does not immediately appear, close out of your browser and log in again.

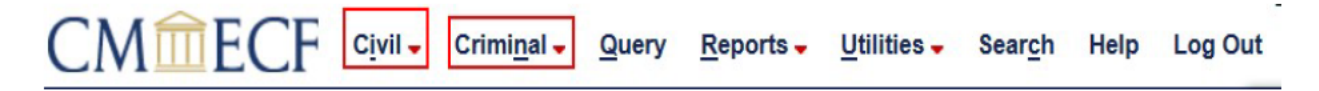

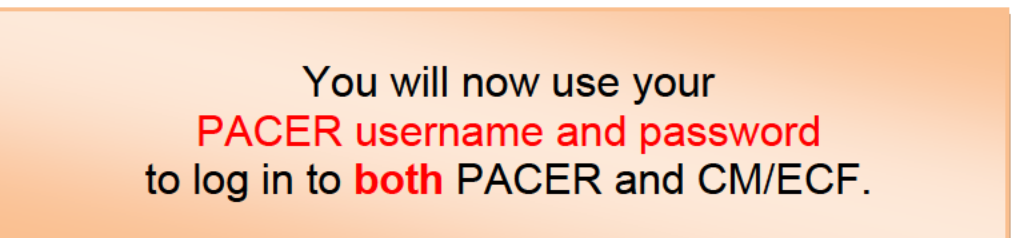